# ● WJ-HD616 / WJ-HD716 を使用する場合 ● デジタルディスクレコーダー接続時の画面変更について ● WJ-SX1000 の機能変更について

本紙では、システムコントローラー WV-CU650やマトリクススイッチャー WJ-SX650、WJ-SX1000をデジ タルディスクレコーダー WJ-HD616、WJ-HD716に接続して使用する場合の接続のしかたや必要な設定、操作 方法について説明しています。

また、デジタルディスクレコーダー接続時の画面変更や、WJ-SX1000で変更された機能についても説明しています。

# WJ-HD616 / WJ-HD716 を使用する場合

## WV-CU650 との接続

WJ-HD616 / WJ-HD716取扱説明書 基本編「PS・Data対応機器を接続する」をお読みください。 また、WV-CU650はソフトウェアバージョン**2.20以上**のものを使用してください。

## WV-CU650 の操作

WJ-HD616 / WJ-HD716付属のCD-ROM内「システムコントローラーの操作のしかた」をお読みください。

## WJ-SX650 との接続例

WJ-SX650はソフトウェアバージョン3.30以上のものを使用してください。

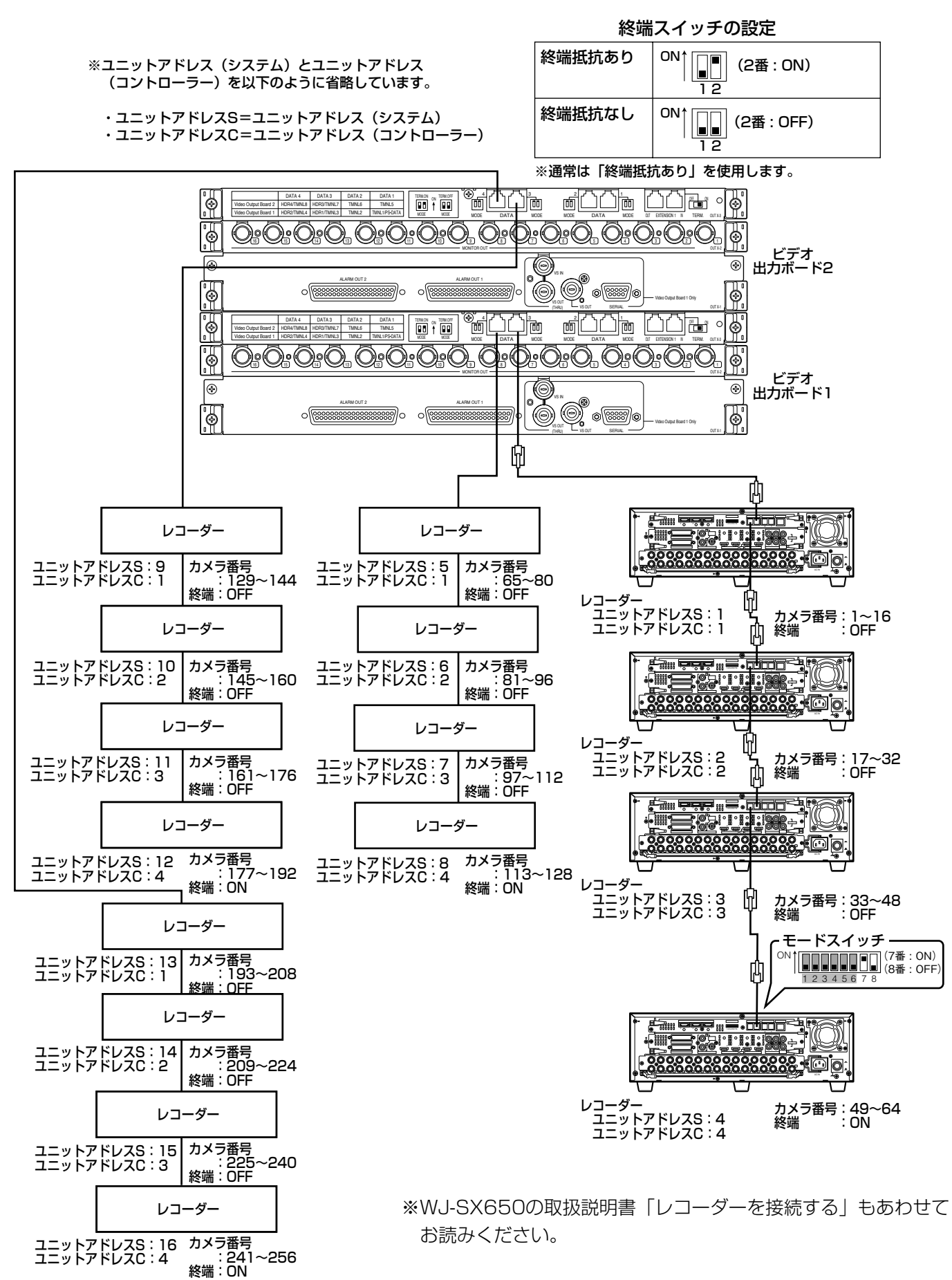

## WJ-SX1000 との接続例

WJ-SX1000はソフトウェアバージョン1.50以上のものを使用してください。

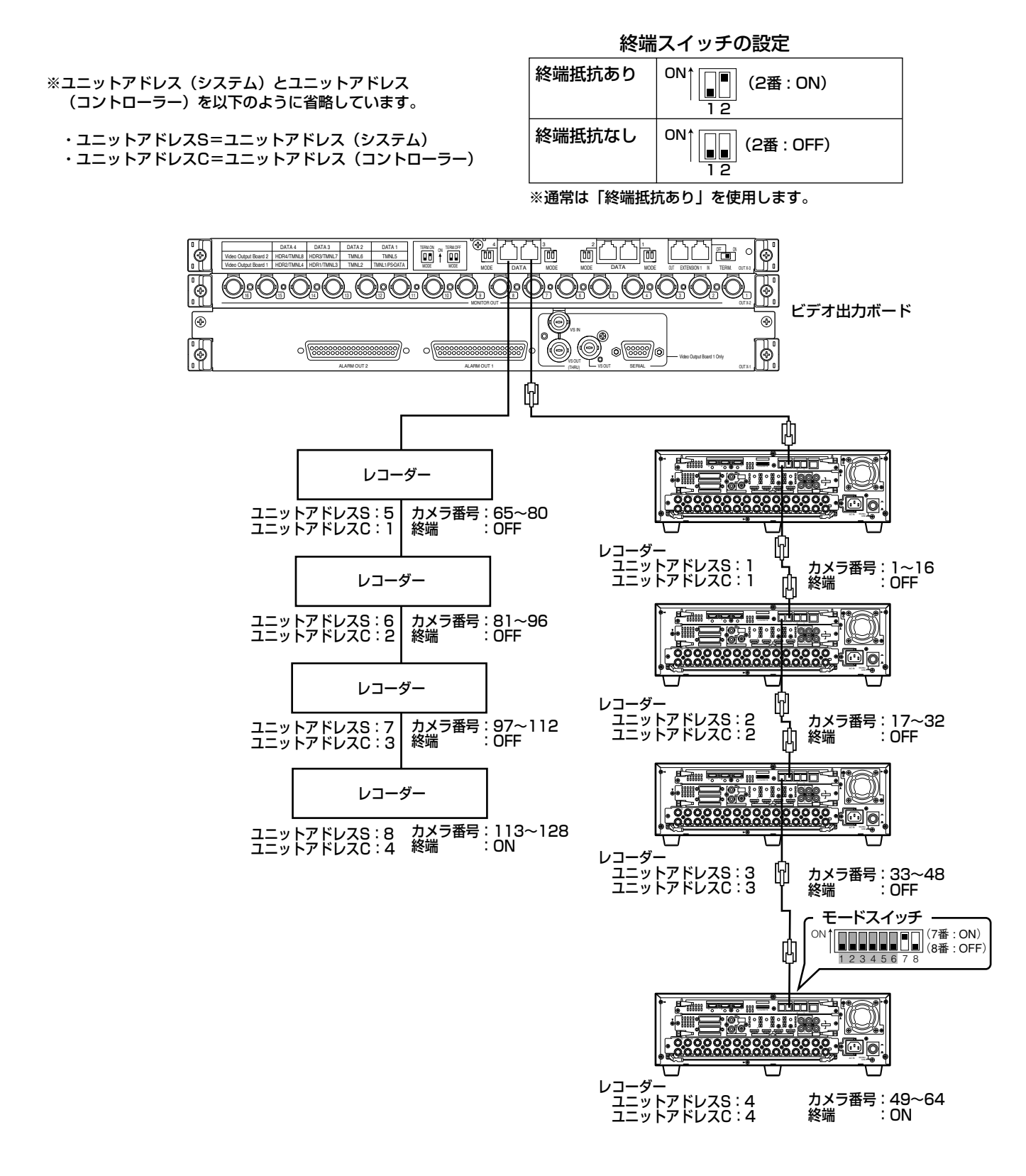

※WJ-SX1000の取扱説明書「レコーダーを接続する」もあわせてお読みください。

## WJ-HD616 / WJ-HD716 に必要な設定

WJ-SX650、WJ-SX1000にWJ-HD616 / WJ-HD716を接続して使用する場合、WJ-HD616 / WJ-HD716の設定メニューで以下の設定を必ず行ってください。 ②~⑤の設定は、接続後でも設定できます。①の設定は、接続する前に個別に設定する必要があります。

#### ①ユニットアドレス(システム)の設定

各レコーダー(最大16台)の [通信] ー [PS・Data設定] のユニットアドレス(システム)設定は、重複しな いようにそれぞれ1~16に設定してください。

#### ②ユニットアドレス (コントローラー)の設定

各データポートにデイジー接続しているレコーダー(最大4台)の [通信] – [PS・Data設定] のユニットアド レス(コントローラー)設定は、重複しないようにそれぞれ1~4に設定してください。

#### ③カメラ番号の設定

各レコーダー(最大16台)の [通信] – [PS・Data設定]のカメラ番号設定は、本機で設定しているカメラ番号と合わせて設定してください。

(例) レコーダー(ユニットアドレス16)のCAM16にカメラ番号999の映像を入力する →CAM 16のカメラ番号を999に設定する

#### ④カメラ制御通信方式の設定

[通信] - [カメラ制御] のCAM1~16までの設定は「PSD」に設定してください。

#### ⑤イベント録画の設定

アラーム発生時に録画を行う場合、必ず、各レコーダーでイベント録画に関する設定を行ってください。イベント 録画に関する設定は、各レコーダーの取扱説明書をお読みください。

#### 以下の設定は、初期設定のまま、使用してください。

- ●[ユーザー管理] [基本] の「PSDユーザー」(ADMIN)
- ●[イベント] [端子/コマンド]、[VMD]、[ビデオロス] の「動作モード」(ALM)
- ●①~③以外の [通信] [PS・Data設定] の設定

また、[イベント] - [サイトアラーム] の「動作モード」は「ALM」に設定してください。

## WV-CU650 をターミナルモードで使用する場合の操作方法 (WJ-SX650 / WJ-SX1000 に WJ-HD616 / WJ-HD716 を接続して使用)

※WJ-SX650、WJ-SX1000の取扱説明書「ターミナルモードでの操作」もあわせてお読みください。

| 機能                      | WV-CU650               | 補足                    |
|-------------------------|------------------------|-----------------------|
| 設定メニュー画面                | 『System Setup 101』を開く→ |                       |
| <ul> <li>●開く</li> </ul> | [F1]                   |                       |
| ●閉じる                    | [F2]                   |                       |
| 画面表示切り替え                | [画面表示]                 | ●ボタンを押すたびに、画面表示がトグ    |
|                         |                        | ルで切り替わります。            |
| 多画面表示                   | [多画面分割選択]              | ● [多画面分割選択] を押すたびに分割数 |
|                         |                        | が切り替わります。             |
|                         |                        | ●カメラを選択している場合は、そのカ    |
|                         |                        | メラが接続されているレコーダーの多     |
|                         |                        | 画面を表示します。分割形式は指定で     |
|                         |                        | きません。                 |

| 機能                                        | WV-CU650                                     | 補足                   |
|-------------------------------------------|----------------------------------------------|----------------------|
| 電子ズーム                                     | [電子ズーム]                                      | ●ボタンを押すたびに倍率が切り替わり   |
| 【電子ズーム中の操作】                               |                                              | ます。                  |
| ●ズーム位置の移動                                 | [ジョイスティック▼▲◀ ▶]                              | 2倍→ 4倍→ 等倍→ 2倍…      |
| シーケンフお動                                   |                                              | ●レコーダーに設定されているシーケン   |
|                                           |                                              | スを起動します。             |
| シーケンス停止                                   | [SHIFT] + [シーケンス停止]                          |                      |
| マニュアル録画開始                                 | [録画]                                         | ●カメラを選択している場合は、そのカ   |
| 【録画中の操作】                                  |                                              | メラが接続されているレコーダーに対    |
| ●マニュアル録画停止                                | [録画停止]を2秒間押す                                 | してマニュアル録画を開始します。     |
| 検索画面の表示                                   | [サーチ] →『Search Mode』が                        | ●ボタンを押すたびに、検索画面が切り   |
|                                           | 開く                                           | 替わります。               |
| 【検索リスト画面表示中の操作】                           |                                              |                      |
| ●コピー画面の表示                                 | [F4]                                         |                      |
| 再生                                        | [再生]                                         | ●カメラを選択している場合は、そのカ   |
| 【再生中の操作】                                  |                                              | メラの最新の録画映像を再生します。    |
| ●再生一時停止                                   | [一時停止]                                       | ●再生中に「カメラ選択」や「カメラ番   |
| ●早送り                                      | [シャトルリング ♪]                                  | 号切り替え」を行うことによって、同    |
| ●早戻し                                      | [シャトルリング 🤇 ]                                 | じレコーダー内で再生映像が切り替わ    |
| ●コマ送り                                     | 一時停止中に [ジョグダイヤル →]                           | ります。                 |
| ●逆コマ送り                                    | 一時停止中に [ジョグダイヤル 〔]                           | ※多画面再生時、シャトルリングを急激   |
| ●次の録画映像へスキップ                              | 再生中に [ジョグダイヤル 🤇 ]                            | にあるいは頻繁に操作すると、動作の    |
| ●前の録画映像へスキップ                              | 再生中に [ジョグダイヤル 🤇 ]                            | 遅延や、操作したとおりに動作しない    |
| ●最新映像再生                                   | [最新映像]                                       | ことがあります。その場合は、再度シャ   |
| ●再生停止                                     | [停止]                                         | トルリングをゆっくり操作するか、一    |
|                                           |                                              | 旦、一時停止状態にして、再度、再生    |
|                                           |                                              | してください。              |
|                                           |                                              | ●[レコーダー] は操作終了まで押し続け |
| モニター 1の探1F                                |                                              | てください。               |
| ●カイ=第七                                    |                                              | ●設定メニュー表示中、検索画面表示中、  |
|                                           | カメラ番号八力→ [カメラ(ビット)]<br>  カメニ番目(次々)「」]        | 再生中は、常時、レコーダーのモニター   |
| ●月入り留ち切り留え                                |                                              | 2が選択された状態になります。その    |
| ●両両圭二切りおう                                 |                                              | ため、設定メニュー表示中、検索画面    |
| ▼回山衣小りり百ん                                 | 画山な小切り目へ」の休日<br>   久両両実売  の撮作                | 表示中の左記操作は動作しません。ま    |
| <ul> <li>シ凹山衣小</li> <li>●シーケンフ</li> </ul> |                                              | た、再生中に左記操作を行なうと、モ    |
| <ul> <li></li></ul>                       | ノ フノヘ起 <u></u> 到」の床TF<br>「雪ヱブ <u>ー</u> 」」の撮作 | ニター 2上で動作します(ただし、カ   |
|                                           |                                              | メラ選択 シーケンスは動作しません)。  |

## WV-CU650 のレコーダー操作メニュー一覧

WJ-SX650 / WJ-SX1000にWJ-HD616 / WJ-HD716を接続し、WV-CU650をターミナルモードで使用 すると、レコーダー操作メニューは以下のようになります。

#### レコーダーを選択してから [メニュー] ボタンを押した場合

●番号を指定してから [メニュー] ボタンを押すと、指定メニュー画面が表示されます。

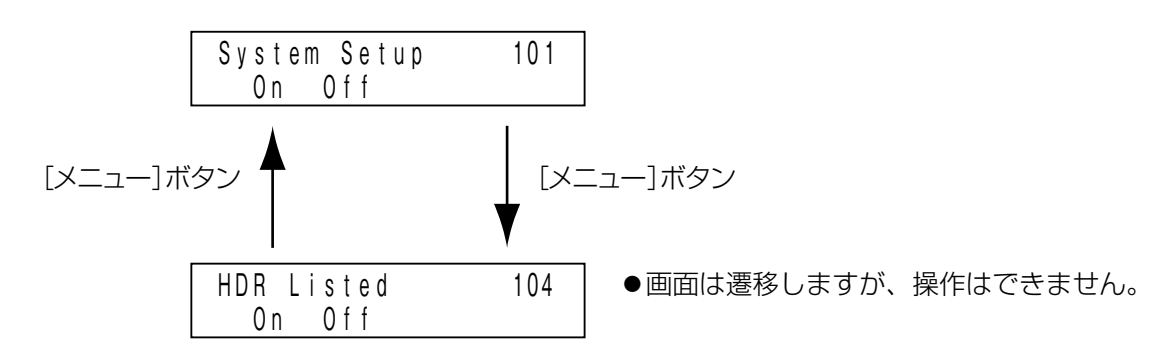

レコーダーを選択してから [サーチ] ボタンを押した場合

| Search | Mode |      |
|--------|------|------|
|        |      | Сору |

## WV-CU650 を PS・Data モードで使用する場合の操作方法 (WJ-SX650 / WJ-SX1000 に WJ-HD616 / WJ-HD716 を接続して使用)

WV-CU650をPS・Dataモードで使用する場合は、WJ-SX650、WJ-SX1000の取扱説明書をお読みください。 WV-CU650はソフトウェアバージョン**2.20以上**のものを使用してください。

また、使用するにあたっての制約事項についても、WJ-SX650、WJ-SX1000の取扱説明書をお読みください。

# デジタルディスクレコーダー接続時の画面変更

WJ-SX650 / WJ-SX1000にデジタルディスクレコーダーを接続し、WV-CU650をターミナルモードで使用 する場合、レコーダーの操作メニューが以下のように変更されました。

| 変更前                  | 変更後                  |
|----------------------|----------------------|
| HD300 DiskSelect 102 | ► HDR DiskSelect 102 |
| Nr-A Cp-A Cpy1 Cpy2  | Nr-A Cp-A Cpy1 Cpy2  |
| HD300 A-B Repeat 103 | ► HDR A-B Repeat 103 |
| Start End Cancel     | Start End Cancel     |
| HD300 Listed 104     | HDR Listed 104       |
| On Off               | On Off               |

## マトリクススイッチャー WJ-SX1000 の機能変更

モニターロック(カメラロック)は、カメラポジション選択など、カメラの映像を切り替える操作を行なっても解除されないようになりました。

3TU002142ADA Nd01111-0 Printed in China